## ◇iPhone SSL 解除の設定手順

【iPhone メールアカウント取得手順】より新規メールアカウント取得を行なった際、 以下の手順にて設定を確認してください。

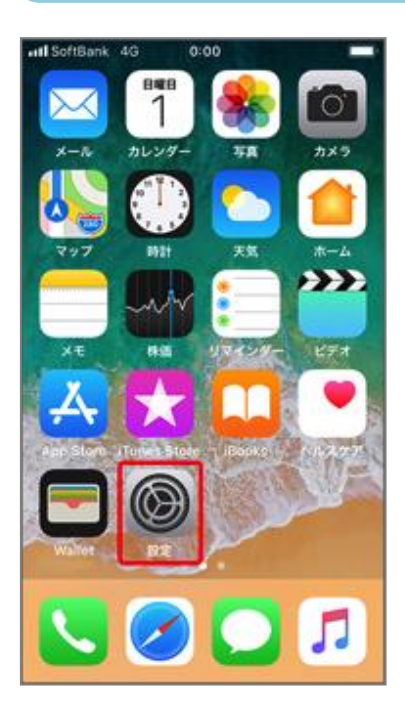

①ホーム画面より「設定」の アイコンを選択。

| 1回7下 🗢  | 設定          | 0 100% |
|---------|-------------|--------|
| Ŷ       | パスワードとアカウント | >      |
|         | メール         | >      |
|         | 連絡先         | >      |
|         | カレンダー       | >      |
|         | ¥Ŧ          | >      |
|         | リマインダー      | >      |
| -       | ボイスメモ       | >      |
|         | 電話          | >      |
|         | メッセージ       | >      |
|         | FaceTime    | >      |
|         | マップ         | >      |
| $(\pm)$ | コンパス        | >      |
|         | Safari      | >      |

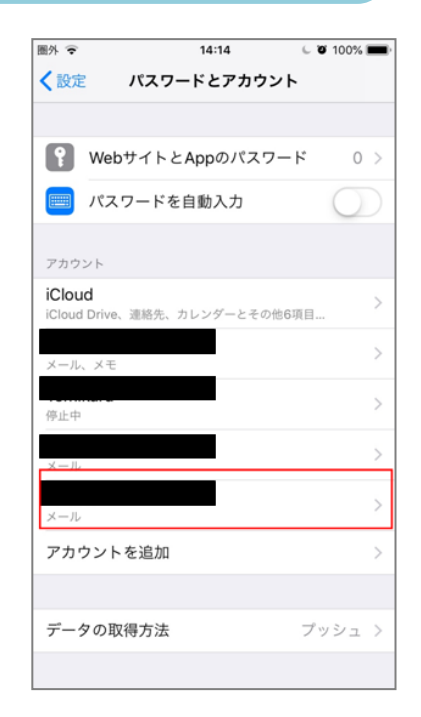

②「パスワードとアカウント」
を選択。
※ios14 の場合、「メール」を選択

周外 ♀ 14:20 0 100% キャンセル 株式会社シェア 完了 POPアカウント情報 名前 株式会社シェア メール 説明 株式会社シェア 受信メールサーバ ホスト名 ユーザ名 パスワード ・・・・・・・ 送信メールサーバ SMTP share-ts.co.jp 詳細

④アカウント詳細ページより「SMTP」を選択。

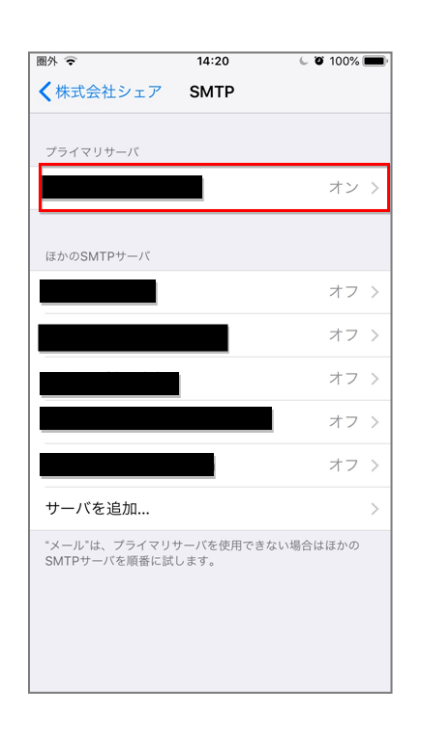

⑤プライマリサーバの項目の 「mail.〇〇〇」(オン)を選択。 ③アカウント一覧より、 該当のアカウントを選択。

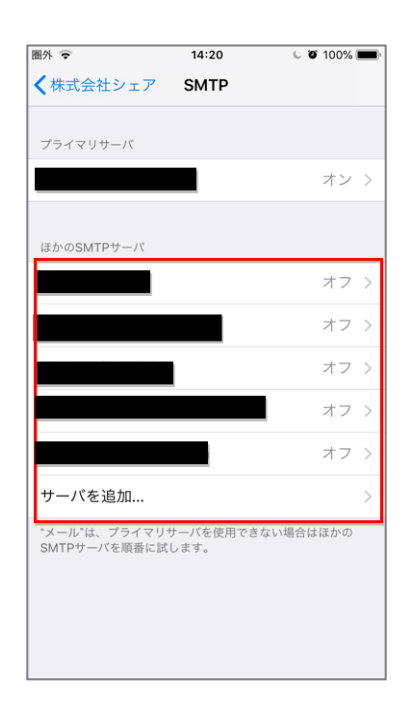

※プライマリサーバが「未構成」 の場合は、「ほかの SMTP サー バ」の「mail.〇〇〇」を選択。

## ◇iPhone SSL 解除の設定手順

| 圖外 😨     | 14:20          | ິ 🖉 100% 🔳 |
|----------|----------------|------------|
| キャンセル    | share-ts.co.jp | 完了         |
|          |                |            |
| サーバ      |                |            |
|          |                |            |
| 送信メールサーバ |                |            |
| ホスト名     |                |            |
| ユーザ名     |                |            |
| パスワード    | •••••          |            |
| SSLを使用   |                | $\bigcirc$ |
| 認証       |                | パスワード >    |
| サーバポート   | 587            |            |
|          |                |            |
|          |                |            |
|          |                |            |
|          |                |            |
|          |                |            |
|          |                |            |
|          |                |            |

| 圏外 🗢     | 14:20   | C 🛛 100%       | - |
|----------|---------|----------------|---|
| キャンセル    | 株式会社シェン | ア 完            | 7 |
|          |         |                |   |
| POPアカウント | 青報      |                |   |
| 名前       | 株式会社シェア |                |   |
| メール      |         |                | > |
| 説明       | 株式会社シェア |                |   |
| 受信メールサール | 7       |                |   |
| ホスト名     |         |                |   |
| ユーザ名     |         |                |   |
| パスワード    | •••••   |                |   |
| 送信メールサール | 7       |                |   |
| SMTP     |         | share-ts.co.jp | > |
|          |         |                |   |
| 詳細       |         |                | > |
|          |         |                |   |

※⑥各項目の入力確認。
サーバ:オン(緑)
SSLを使用:オフ(白色)
認証:パスワード
サーバポート:587
確認後、右上「完了」を選択。

後、右上「<mark>完了</mark>」を選択。

※ホスト名・ユーザ名・パスワードは ログイン情報参照。 ⑦アカウント詳細ページより 「詳細」を選択。 圖外 🕿 14:21 C Ø 99% 🔳 く株式会社シェア 詳細 削除したメッセージの移動先: 削除済メールボックス アーカイブメールボックス 削除したメッセージ 削除 1调間後 > 受信設定 SSLを使用 認証 パスワード > サーバから削除 しないじ サーバポート 110 S/MIME 署名 いいえ デフォルトで暗号化 いいえ

⑧各項目の入力確認。
SSLを使用:オフ(白色)
認証:パスワード
サーバーから削除:
削除しない
サーバポート:110

ひとつ前のページに戻り、 右上「<mark>完了</mark>」を選択。

## ※⑥注意事項※

ーつの端末に複数のドメインメールアカウントを設定される際、すでに追加されている アカウントの「サーバ」がオフに切り替わります。 その際は、再度全てのドメインメールアカウントの設定を⑥から見直しをお願いします。 作業としては、「サーバ」をオフ→オンに切り替えるのみの作業となります。

## 設定は、以上となります。

「設定アプリ」を終了し、「メールアプリ」を開き、受信ボックスにアカウントが追加されているか確認してください。また、受信ボックスにメールが入ってきているか、送信がしっかりできるかも合わせてご確認をお願いいたします。

ご質問・ご不明点等あればお気軽にお問い合わせくださいませ。